# How to Connect Your iPad/Mac to Your iPhone's Hotspot When Internet Service Is not Available

## Step #1

- A) On your iPhone go to Settings.
- B) Scroll to Personal Hotspot and click on.

| 7:57         |                | all 🕈 🔁         |   |
|--------------|----------------|-----------------|---|
| Settings     |                |                 |   |
| ₽            | Airplane Mode  |                 |   |
| <u></u>      | Wi-Fi          | Arnold's_WiFi > |   |
| *            | Bluetooth      | On >            |   |
| (1))<br>(1)) | Cellular       | >               |   |
| 9            | Personal Hots  | oot 💛           |   |
| VPN          | VPN            |                 | ' |
| _            |                |                 |   |
|              | Notifications  | >               |   |
| <b>4</b> 3)  | Sounds & Hap   | tics >          |   |
| C            | Focus          | >               |   |
| X            | Screen Time    | >               |   |
|              |                |                 |   |
| Ø            | General        | >               |   |
| 2            | Control Center | · >             |   |

C) Toggle ON to "Allow Others to Join"

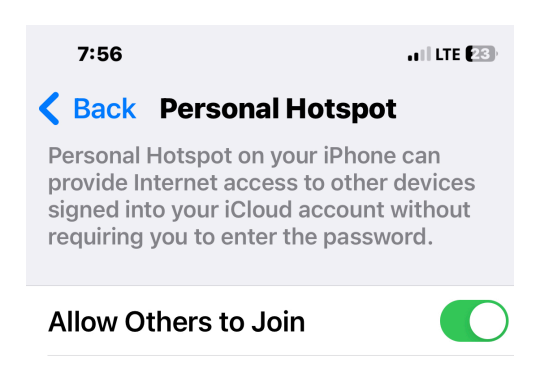

## Step #2 - iPad Connection

On your iPad go to Settings

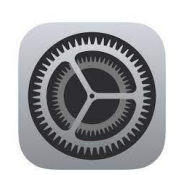

- A) Scroll to WiFi.
- B) Look for your iPhone under Personal Hotspots (right hand side of your screen)
- C) **Touch** your iPhone's name to activate.

D) The Hotspot is activated if there is a blue checkmark next to your iPhone's name.

Note: to disconnect turn off the Hotspot on your iPhone and click OFF 'Allow Others to Join.

## Step #2 - Mac Connection

#### Have your iPhone near with Personal Hotspot turned on (see Step One)

On your Mac laptop go to Settings

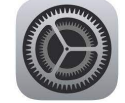

- A. Scroll to WiFi
- B. Look for your iPhone's hotspot to appear and hover your cursor over it. A Connect button will appear.
- C. Click Connect
- D. The Hotspot is activated if there is a checkmark next to your iPhone's name

Note: to disconnect turn off the Hotspot on your iPhone and click OFF "Allow Others to Join.